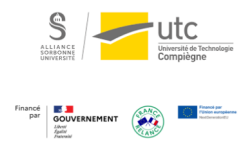

# Tutoriel : Diffuser un cours magistral en streaming

avec OBS Studio

Version : M.À.J. V.1.1

Date : 08/03/2024

Auteur(s) : Cellule d'Appui Pédagogique UTC

# Table des matières

### Introduction

#### Qui est concerné ?

Les enseignants devant donner des cours à distance.

OBS Studio est un logiciel permettant de diffuser une vidéo en direct.

La vidéo partagée peut-être votre écran et/ou votre webcam. Donc, il peut convenir à tous ceux qui n'utilisent pas le tableau de façon extensive.

#### Les caractéristiques et limites de l'outil

- Il supporte un grand nombre d'étudiants en simultané (au moins 150), avec un flux très stable.
- Le flux est mono-directionnel, vous n'aurez pas de retour audio ou vidéo.
- Le flux vidéo peut avoir 15 à 30 secondes de retard pour les personnes qui le visionne.

 $\star$ 

Il est donc plutôt adapté aux cours magistraux ou autres usages en grand groupes, combiné à des outils de discussions (vous pouvez mettre en place un chat Moodle<sup>[https://scenariutc.utc.fr/scenari5/web/cap/tuto/modle\_chat]</sup>, ou un canal Mattermost<sup>[https://scenariutc.utc.fr/scenari5/web/cap/tuto/mattermost]</sup>).

### 1. Quelques conseils

- Préparer l'ensemble des documents dont vous aurez besoin à l'avance ;
- Préparer un déroulé avec si possible un timing ;
- Pensez à vous isoler des bruits de fond parasites ;
- Faites un premier essai sur une séquence courte ;
- Pour combiner la diffusion en streaming avec un Chat Moodle<sup>[https://scenariutc.utc.fr/scenari5/web/cap/tuto/moodle\_chat]</sup>.
  - Essayez d'ouvrir le chat Moodle sur un 2<sup>è</sup> appareil (autre ordinateur, tablette...),
  - dès que vous terminez de présenter un concept ou un chapitre, vérifiez les questions posées par les étudiants,
  - n'attendez pas une réponse instantanée si vous posez une question aux étudiants, tenez compte du décalage de 15 à 30 secondes.

### 2. Téléchargement

Pour faire un streaming (vidéo en direct ou différé) sur la WebTV de l'UTC, vous devez télécharger OBS Studio : https://obsproject.com/fr/download

Exécutez le fichier télécharger et suivez les indications ci-après pour l'installation.

# 3. Installation et configuration

1 Cliquez sur « Install » sans cocher les plugins.

| Choose Components<br>Choose which features of OBS                  | Studio 24.0.3 you want to install.                  |                                                                    | C                         |
|--------------------------------------------------------------------|-----------------------------------------------------|--------------------------------------------------------------------|---------------------------|
| Check the components you wa<br>install. Click Install to start the | nt to install and uncheck the comp<br>installation. | onents you don't                                                   | want to                   |
| Select components to install:                                      | OBS Studio                                          | Description<br>Position your r<br>over a compor<br>see its descrip | nouse<br>hent to<br>tion, |
| Space required: 249.2MB                                            | < >>                                                |                                                                    |                           |
| Jullsoft Install System v3.01                                      |                                                     |                                                                    |                           |

6

#### 2 Cliquez sur « Oui » pour lancer l'assistant de configuration

| Source Contraction Contraction | 0.3 (64-bit, wind<br>er Afficher(V) F | lows) - Profil: Sa<br>Profil Collectior                                         | ns nom<br>n de scène                                                 | s Outils                      | Aide (H)     | ×     |
|----------------------------------------------------------------------------------------------------|---------------------------------------|---------------------------------------------------------------------------------|----------------------------------------------------------------------|-------------------------------|--------------|-------|
|                                                                                                    | S Assis                               | stant de Configu                                                                | uration aut                                                          | ×                             |              |       |
|                                                                                                    | ?                                     | Souhaitez-vou<br>l'Assistant de<br>Vous pouvez<br>manuellemen<br>en cliquant su | us lancer<br>configurat<br>aussi confi<br>t vos parar<br>ur le bouto | ion ?<br>gurer<br>nètres<br>n |              |       |
| Scènes                                                                                                    | Sou                                   | "Paramètres"                                                                    | situé dans                                                           | la                            | Commandes    | 5     |
| Scène                                                                                                    | surle                                 | fenêtre princij                                                                 | pale.                                                                |                               | encer le str | eamii |
|                                                                                                    | des                                   |                                                                                 |                                                                      |                               | er l'enregis | treme |
|                                                                                                    | avec                                  |                                                                                 | Oui                                                                  | Non                           | Mode Studi   | 0     |
|                                                                                                    | r en ajouter                          |                                                                                 |                                                                      |                               | Paramètres   | S     |
| +- ^~                                                                                                    | +-• ^~                                |                                                                                 |                                                                      |                               | Quitter OBS  | S     |
|                                                                                                    | LIVE:                                 | 00:00:00 REC:                                                                   | 00:00:00                                                             | CPU: 1.0                      | )%, 30.00 fp | s     |

3 Cochez « Optimiser pour la diffusion en direct, l'enregistrement est secondaire » et cliquez sur « Suivant ».

| SOBS 24.0.3 (64-bit, windo                                            | ows) - Profil: Sans nom - Scèr                                                     | nes: —                            |             |
|-----------------------------------------------------------------------|------------------------------------------------------------------------------------|-----------------------------------|-------------|
| Fichier Editer Afficher (V) P                                         | rofil Collection de scènes O                                                       | outils Aide (H)                   |             |
|                                                                       |                                                                                    |                                   |             |
| S Assistant de Configu                                                | iration automatique                                                                | >                                 | <           |
| Informations sur l'ut<br>Sélectionnez le cas<br>O Optimiser pour la d | tilisation<br>ci-dessous qui vous correspond<br>iffusion en direct, l'enregistreme | ds le mieux<br>ent est secondaire |             |
| Sc Optimiser pour l'en                                                | registrement, je ne diffuse pas                                                    |                                   | ndes •      |
| Scè                                                                   |                                                                                    |                                   | e streaming |
|                                                                       | Detour Q                                                                           | Suivant Annular                   | egistremen  |
|                                                                       | Retour                                                                             | Sulvant Annulei                   | tudio       |
| r en ajouter                                                          |                                                                                    | Par                               | amètres     |
| +- ^ + - • ^                                                          | l I                                                                                | Qui                               | tter OBS    |
|                                                                       | LIVE: 00:00:00 REC: 00:00                                                          | ):00 CPU: 0.8%, 3                 | 0.00 fps    |

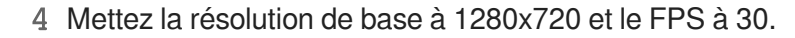

| S OF        | 3S 24.0.3 (64-bit, windows) -                                                                                                    | Profil: Sans nom                                                                                  | ı - Scènes: .                                                               | —                                                              |                                  | $\times$    |
|-------------|----------------------------------------------------------------------------------------------------|---------------------------------------------------------------------------------------------------|-----------------------------------------------------------------------------|----------------------------------------------------------------|----------------------------------|-------------|
| Fichier     | <sup>-</sup> Editer Afficher (V) Profil C                                                                                                    | ollection de scè                                                                                  | nes Outils                                                                  | Aide (H)                                                       |                                  |             |
|             |                                                                                                    |                                                                                                   |                                                                             |                                                                |                                  |             |
| Ģ           | Assistant de Configuration                                                                                                    | automatique                                                                                       |                                                                             |                                                                | ×                                |             |
| I           | <b>Paramètres vidéo</b><br>Spécifiez les réglages vidé                                                                                              | éo que vous souha                                                                                 | aitez utiliser                                                              |                                                                |                                  |             |
|             | Résolution de base (canevas)                                                                                                    | 1280x720                                                                                          |                                                                             |                                                                |                                  |             |
| Sc          | FPS (débit d'images)                                                                                                    | 30                                                                                                |                                                                             |                                                                |                                  | 8           |
| Scèi<br>+ – | Remarque : la résolution (<br>nécessairement la même q<br>diffuser (stream) ou enreg<br>enregistrement peut être r<br>afin de diminuer l'utilisatio | de base) du car<br>jue la résolution<br>istrer. La résolu<br>réduite à partir<br>on des ressource | ievas n'est<br>1 avec laqu<br>Ition actuel<br>de la résolu<br>es et de la l | pas<br>elle vous a<br>lle de strea<br>ution du ca<br>bande pas | allez<br>am/<br>anevas<br>sante. | ming<br>men |
|             |                                                                                                    |                                                                                                   | Retour                                                                      | Suivant                                                        | Annuler                          |             |

5 Cliquez sur « Personnalisé... » pour changer le service.

(en l'occurrence, la WebTV de l'UTC dans notre cas).

| Source       OBS 24.0.3 (64-bit, windows) - Profil: Sans nom - Scènes:       —       —       —       ×         Fichier Editer Afficher (V) Profil Collection de scènes Outils Aide (H)       —       —       —       ×                                                                                                    |                |
|----------------------------------------------------------------------------------------------------|----------------|
| S Assistant de Configuration automatique                                                                                                    | ×              |
| Informations de flux         Entrez vos informations de stream         Service       Twitch         Personnalisé         Twitch         Scèl       Twitch         YouTube / YouTube Gaming         Mixer.com - FTL         Mixer.com - RTMP         Facebook Live         Restream.io - RTMP         Restream.io - FTL         Twitter / Periscope         Afficher tout |                |
| Retour St                                                                                                    | uivant Annuler |

| 6 | Copiez-collez | l'adresse | du serveur. |
|---|---------------|-----------|-------------|
| - |               |           |             |

### Adresse du serveur UTC

| rtmp://streaming.ut                                                                                                    | c.fr:1935/fopapasser7URL/                          |                               |                     |
|----------------------------------------------------------------------------------------------------|----------------------------------------------------|-------------------------------|---------------------|
| <b>A</b>                                                                                                    |                                                    |                               |                     |
| Ne partagez pas                                                                                                    | s ce lien aux étudiants.                           |                               |                     |
| Solution (€ 10,000) Solution (€ 10,000) Solution (€ 10,00 | (64-bit, windows) - Profil: Sans nom - So          | ènes: — 🗆                     | ×                   |
| Fichier Editer                                                                                                    | Afficher (V) Profil Collection de scènes           | Outils Aide (H)               |                     |
|                                                                                                    |                                                    |                               |                     |
| S Assist                                                                                                    | ant de Configuration automatique                   |                               | ×                   |
| <b>Inforr</b><br>Er                                                                                                    | nations de flux<br>trez vos informations de stream |                               |                     |
| Sc Sc                                                                                                    | erveur rtmp://streaming.utc.fr:1935/fopapa         | sser7URL/                     |                     |
| Scèi Clé de                                                                                                    | stream ••••                                        |                               | Afficher            |
|                                                                                                    | Préférer l'encodage matériel                       |                               |                     |
|                                                                                                    | ✓ Test de la bande passantes pour e                | stimer le débit (peut prendre | e quelques minutes) |
| + -                                                                                                    |                                                    |                               |                     |
|                                                                                                    |                                                    | Reto                          | our Suivant Annuler |

7 Choisissez la clé de stream.

8 Un avertissement de diffusion apparaît. Vous pouvez cliquer sur « Oui ».

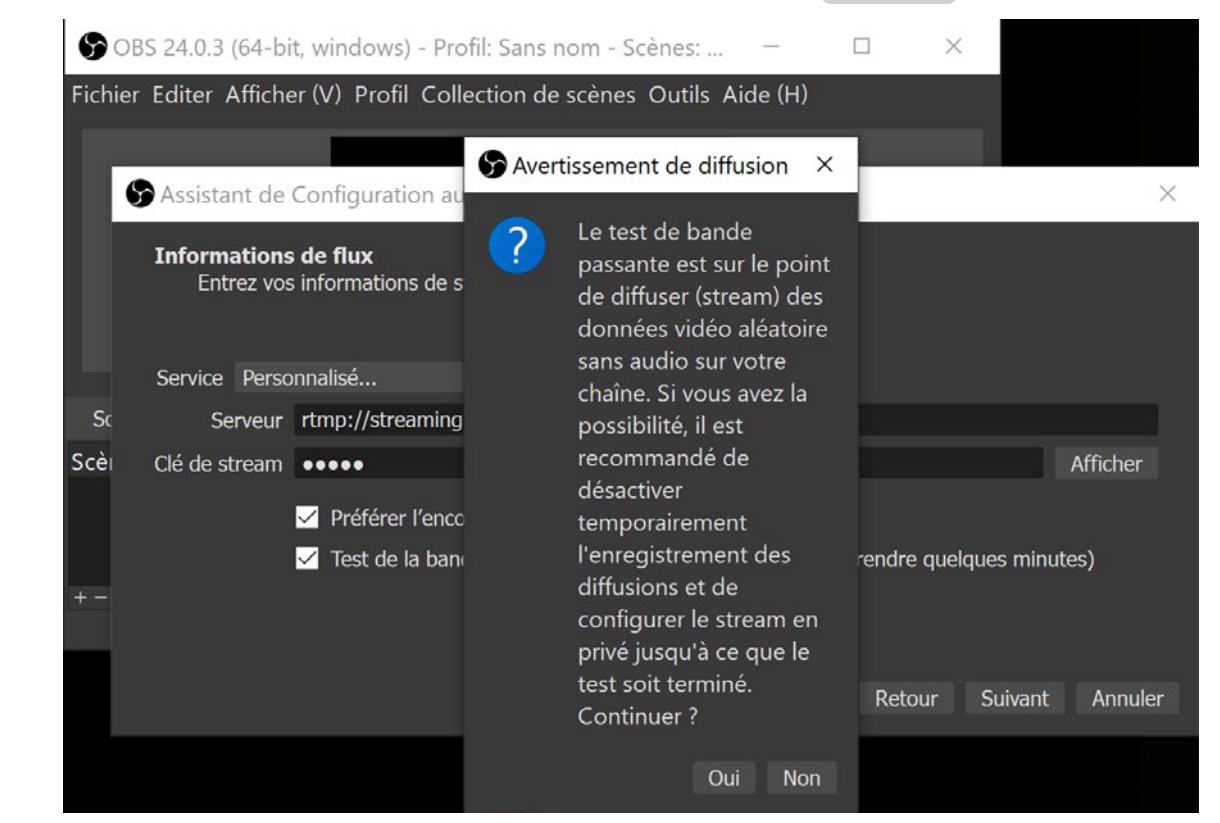

9 Cliquez sur « Appliquer les paramètres ». La configuration est terminée.

| <b>\$</b> 0 | BS 24.0.3 (64-bit, windows) - Profil: S                                                                                    | ans nom - Scènes:                                                  | -                           |                                    |                               |         |
|-------------|----------------------------------------------------------------------------------------------------|--------------------------------------------------------------------|-----------------------------|------------------------------------|-------------------------------|---------|
| Fichie      | r Editer Afficher (V) Profil Collectic                                                                                     | on de scènes Outils Ai                                             | de (H)                      |                                    |                               |         |
|             |                                                                                                    |                                                                    |                             |                                    |                               |         |
|             | S Assistant de Configuration autom                                                                                         | atique                                                             |                             |                                    |                               | ×       |
| L           | <b>Résultat final</b><br>Tests terminés                                                                                    |                                                                    |                             |                                    |                               |         |
|             | Le programme vous recommande ces                                                                                           | paramètres :                                                       |                             |                                    |                               |         |
| Sr          | Serveur                                                                                                    | rtmp://streaming.utc.fr:                                           | 1935/fopapa                 | asser7URL/                         |                               |         |
|             | Débit vidéo                                                                                                    | 10000                                                              |                             |                                    |                               |         |
| Scei        | Encodeur de streaming                                                                                                    | Matériel (NVENC)                                                   |                             |                                    |                               |         |
|             | Erreur d'enregistrement                                                                                                    | Matériel (NVENC)                                                   |                             |                                    |                               |         |
|             | Qualité d'enregistrement                                                                                                   | Haute qualité, taille de fi                                        | chier moyer                 | nne                                |                               |         |
| + -         | Résolution de base (canevas)                                                                                               | 1280x720                                                           |                             |                                    |                               |         |
|             | Résolution de Sortie (mise à l'échelle)                                                                                    | 1280x720                                                           |                             |                                    |                               |         |
|             | FPS (débit d'images)                                                                                                    | 30                                                                 |                             |                                    |                               |         |
|             | Pour utiliser ces paramètres, cliquez si<br>essayer de nouveau, cliquez sur « Pré<br>Annuler » et rendez-vous dans les Par | ur « Appliquer les paramè<br>cédent ». Pour configurer<br>amètres. | etres ». Pour<br>les paramè | reconfigurer l'A<br>tres vous-même | Assistant et<br>e, cliquez si | ur «    |
|             |                                                                                                    | Ret                                                                | our App                     | liquer les paran                   | nètres /                      | Annuler |

10

### 4. Partager son écran

| B OBS 24.0.3 (64-bit, windows) - Profil: Sans nom - Scènes: Sans nom    |                                                                                                    |                    | ø ×          |
|-------------------------------------------------------------------------|----------------------------------------------------------------------------------------------------|--------------------|--------------|
| Fichier Editer Afficher (V) Profil Collection de scènes Outils Aide (H) |                                                                                                    |                    |              |
|                                                                         |                                                                                                    |                    |              |
|                                                                         |                                                                                                    |                    |              |
|                                                                         |                                                                                                    |                    |              |
|                                                                         |                                                                                                    |                    |              |
|                                                                         |                                                                                                    |                    |              |
|                                                                         |                                                                                                    |                    |              |
|                                                                         |                                                                                                    |                    |              |
|                                                                         |                                                                                                    |                    |              |
|                                                                         |                                                                                                    |                    |              |
|                                                                         |                                                                                                    |                    |              |
|                                                                         |                                                                                                    |                    |              |
|                                                                         |                                                                                                    |                    |              |
|                                                                         |                                                                                                    |                    |              |
|                                                                         |                                                                                                    |                    |              |
|                                                                         |                                                                                                    |                    |              |
|                                                                         |                                                                                                    |                    |              |
|                                                                         |                                                                                                    |                    |              |
|                                                                         |                                                                                                    |                    |              |
|                                                                         |                                                                                                    |                    |              |
|                                                                         |                                                                                                    |                    |              |
|                                                                         |                                                                                                    |                    |              |
|                                                                         |                                                                                                    |                    |              |
|                                                                         |                                                                                                    |                    |              |
|                                                                         |                                                                                                    |                    |              |
|                                                                         |                                                                                                    |                    |              |
|                                                                         |                                                                                                    |                    |              |
|                                                                         |                                                                                                    |                    |              |
|                                                                         |                                                                                                    |                    |              |
| Soenes Sources                                                          | Mélangeur audio Iranston de scenes Commanues de terres Commanues este este commanues este commanues este<br>Este commanues este commanues este comm<br>este commanues este commanues este commanues este commanues este commanues este commanues este commanues este commanues este commanues este commanues este commanues este commanues este commanues este commanues este commanues este comma | mina               |              |
| Scène<br>Vous n'avez aucune sourc                                       | Audo du Baleau                                                                                                    | ming<br>ement      |              |
| Cliquez sur le bouton "+" e                                             | Mic/Aux 0.0 dB Dunée 300 ms C Mode Studio                                                                                                    |                    |              |
| dessous,                                                                | - + 0 Paramètres                                                                                                    |                    |              |
| pour en ajouter une.                                                    | f ici                                                                                                    |                    |              |
| a o ⊐⊆                                                                  |                                                                                                    |                    |              |
| +- ^*                                                                   |                                                                                                    |                    |              |
|                                                                         | LIVE: 00:00:00 REG                                                                                                    | 00:00:00 CPU: 1.09 | %, 30.00 fps |

Vous êtes maintenant devant l'interface du logiciel.

Pour donner un cours à distance, vous avez la possibilité de partager l'intégralité de votre écran d' ordinateur à vos étudiants en direct sur la WebTV de l'UTC.

- 1 Pour cela, faites un clic droit dans la zone « sources » et ajoutez une « capture d'écran
- » pour partager votre écran dans la vidéo.

|                                                                                                    | NET 31 24 81 198-7                                                                                                    |
|----------------------------------------------------------------------------------------------------|----------------------------------------------------------------------------------------------------|
|                                                                                                    | Capture Audio (Entrée)                                                                                                    |
|                                                                                                    | Capture Audio (Sortie)                                                                                                    |
|                                                                                                    | Capture d'écran                                                                                                    |
|                                                                                                    | Capture de Jeu                                                                                                    |
| Courses                                                                                                    | Capture de fenêtre                                                                                                    |
| Ajouter 🔸                                                                                                    | Diaporama                                                                                                    |
| Copier                                                                                                    | Image                                                                                                    |
| Coller (Référence)                                                                                                    | Navigateur                                                                                                    |
| Coller (Neierence)                                                                                                    | Périphérique de capture vidéo                                                                                                    |
|                                                                                                    | Scàna                                                                                                    |
| Copier les filtres                                                                                                    |                                                                                                    |
| Coller les filtres                                                                                                    |                                                                                                    |
|                                                                                                    | Source media                                                                                                    |
| $\pm - \bigstar$                                                                                                    | Source vidéo VLC                                                                                                    |
| $+ - \varphi \land \checkmark$                                                                                                    |                                                                                                    |
|                                                                                                    | Texte (GDI+)                                                                                                    |
| Vous devriez vous retrouver à voir v                                                                                                    | Texte (GDI+)<br>otre écran en cascade dans la fenêtre de                                                                                                    |
| Vous devriez vous retrouver à voir v<br>visualisation OBS Studio.                                                                                                    | Texte (GDI+)<br>otre écran en cascade dans la fenêtre de                                                                                                    |
| Vous devriez vous retrouver à voir v<br>visualisation OBS Studio.                                                                                                    | Texte (GDI+)<br>Fotre écran en cascade dans la fenêtre de                                                                                                    |
| Vous devriez vous retrouver à voir v<br>visualisation OBS Studio.      • OBS 24.0.3 (64-bit, windows) - Profil Sans nom - Scines: Sans nom<br>Techer Editer Afficher (V) Profil Collection de scienes: Sans nom<br>Techer Editer Afficher (V) Profil Collection de scienes: Sans nom<br>Techer Editer Afficher (V) Profil Collection de s                                                                     | Texte (GDI+)<br>totre écran en cascade dans la fenêtre de<br>ofil: Sans nom - Scènes: Sans nom<br>ollection de scènes Outils Aide (H)                                                          |
| Vous devriez vous retrouver à voir v<br>visualisation OBS Studio.<br>Constitution OBS Studio.<br>Constitution de constitution de cons | Texte (GDI+)<br>Fotre écran en cascade dans la fenêtre de<br>ofil: Sans nom - Scènes: Sans nom<br>ollection de scènes Outils Aide (H)<br>Solution de scènes 24.0.3 (64-bit, with               |
| Vous devriez vous retrouver à voir v<br>visualisation OBS Studio.     • Of 24.0.3 (64-bit, windows) - Profil Sam som - Schere Sam som<br>Tetler Editor Alfcher (V) Profil Collection de schere Cutlik Adde (I)     • OBS 24.0.3 (64-bit, windows) - Profil<br>Fichier Editor Afficher (V) Profil Col                                                                                                    | Texte (GDI+)<br>totre écran en cascade dans la fenêtre de<br>ofil: Sans nom - Scènes: Sans nom<br>pllection de scènes Outils Aide (H)<br>DBS 24.0.3 (64-bit, win<br>Fichier Editer Afficher (N |
| Vous devriez vous retrouver à voir v<br>isualisation OBS Studio.     * OS 24.03 (64-bit, windows) - Profi Sam som - Schere Sam som     Teter Editer Alfcher (V) Profi Collection de schere Culté Add (I)                                                                                                    | Texte (GDI+)<br>totre écran en cascade dans la fenêtre de<br>ofil: Sans nom - Scènes: Sans nom<br>pllection de scènes Outils Aide (H)                                                          |
| Vous devriez vous retrouver à voir v<br>isualisation OBS Studio.     Cost 20.3 (64-bit, windows) - Profi Sam nom - Schere Sam nom     Tetre Editer Afficher (V) Profi Cost<br>OBS 24.0.3 (64-bit, windows) - Profi<br>Fichier Editer Afficher (V) Profil Cost                                                                                                    | Texte (GDI+)<br>totre écran en cascade dans la fenêtre de<br>ofil: Sans nom - Scènes: Sans nom<br>ollection de scènes Outils Aide (H)                                                          |
| Vous devriez vous retrouver à voir v<br>isualisation OBS Studio.                                                                                                    | Texte (GDI+)<br>totre écran en cascade dans la fenêtre de<br>ofil: Sans nom - Scènes: Sans nom<br>ollection de scènes Outils Aide (H)                                                          |
| Vous devriez vous retrouver à voir v<br>isualisation OBS Studio.                                                                                                    | Texte (GDI+)<br>totre écran en cascade dans la fenêtre de<br>ofil: Sans nom - Scènes: Sans nom<br>ollection de scènes Outils Aide (H)                                                          |
| Solar      Solar              | Texte (GDI+)<br>totre écran en cascade dans la fenêtre de<br>ofil: Sans nom - Scènes: Sans nom<br>bllection de scènes Outils Aide (H)                                                          |
| Source of the second of the second of t             | Texte (GDI+)<br>totre écran en cascade dans la fenêtre de<br>ofil: Sans nom - Scènes: Sans nom:<br>plection de scènes Outils Aide (H)                                                          |

2 Si la capture d'écran est trop grande ou trop petite dans la fenêtre de visualisation, faites un clic droit sur l'image puis « Transformer » et « Adapter à l'écran ».

3 Pour lancer le début de la diffusion de votre cours, il vous suffit de cliquer sur « Commencer le streaming » en bas à droite de la fenêtre.

#### • Le lien à partager est celui que vous avez défini :

https://webtv.utc.fr/streaming/?stream=nomUV

#### Commentaires

#### A Lorsque vous avez fini l'utilisation

Pensez à cliquer sur « Arrêter le streaming » pour ne pas dévoiler d'informations privées.